# Google アカウントを設定する

Google アカウントを利用すれば、Google サービスをより便利に活 用できます。Google アカウントがないと利用できなかったり、機能 が制限されたりするアプリがあります。

### 📙 Google アカウント利用時のご注意

Google アカウントのメールアドレスやパスワードはお忘れにな らないようご注意ください。

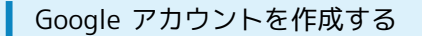

#### 1

ホーム画面を上にフリック/スワイプ ラ 💿 (設定)

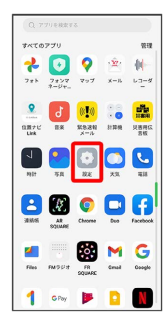

## 2

ユーザーとアカウント

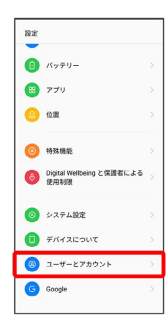

## 3

#### アカウントを追加

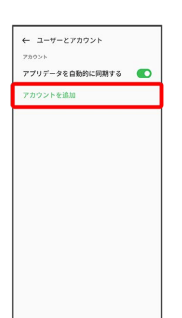

## 4

[Google]

| C | Duo        |  |
|---|------------|--|
| м | Exchange   |  |
| G | Google     |  |
| м | 個人用 (IMAP) |  |
| м | 個人用 (POP3) |  |
|   |            |  |
|   |            |  |
|   |            |  |
|   |            |  |

#### 🏁 Google アカウントのログイン画面が表示されます。

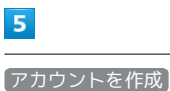

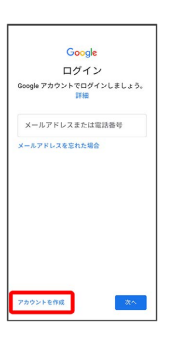

## 6

自分用

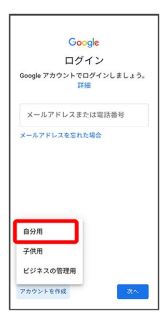

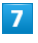

姓を入力 🔿 名を入力 🔿 次へ

|           |           | George       |      |            |
|-----------|-----------|--------------|------|------------|
| Go        | oglo T    |              | いんたい | 9a att     |
| 00        | A前を、      | ノガ・ノ<br>入力して | ください | F-766      |
| 出(H<br>オッ | 18月)<br>ポ |              |      |            |
| 8<br>花子   |           |              |      |            |
|           |           |              |      | <b>X</b> ^ |
| ۵ و       | e e       | ۵            | æ    | 1          |
| -         | あ         | か            | đ    | ×          |
| 4         | ħ         | な            | は    |            |
| 510       | æ         | р            | 6    | -          |
|           |           |              |      |            |

・確認画面が表示されたときは、画面の指示に従って操作してくだ さい。

### 8

さい。

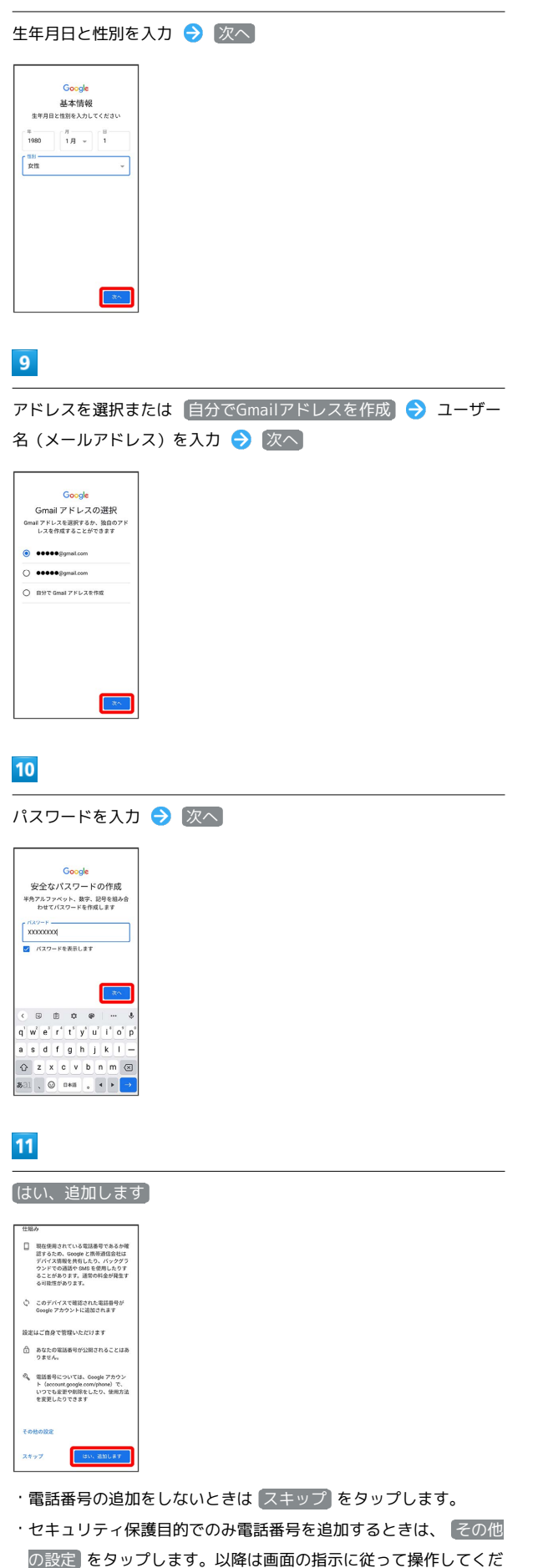

<section-header><section-header><section-header><section-header><section-header><section-header><section-header><section-header><section-header><section-header><section-header><section-header>

Google サービスの設定を確認して 同意する

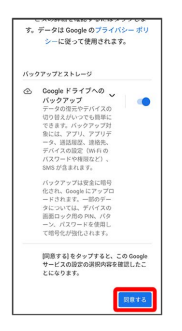

その他の設定 >

14

9875

🏁 アカウントの作成が完了します。

### Google アカウントでログインする

#### 1

ホーム画面を上にフリック/スワイプ ラ 💽 (設定)

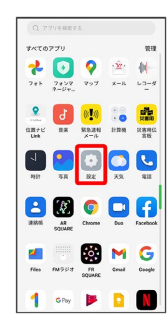

2

#### ユーザーとアカウント

| 設定 |                                   |   |
|----|-----------------------------------|---|
| 0  | バッテリー                             |   |
| 8  | アプリ                               |   |
| 8  | 位置                                |   |
| 0  | 特殊機能                              |   |
| 8  | Digital Wellbeing と保護者による<br>使用制限 |   |
| ۲  | システム設定                            |   |
| ٠  | デバイスについて                          | 1 |
| 8  | ユーザーとアカウント                        |   |
| -  | Canala                            | 1 |

## 3

アカウントを追加

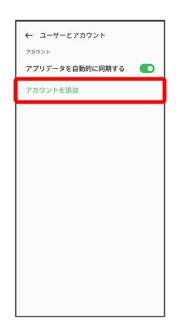

## 4

Google

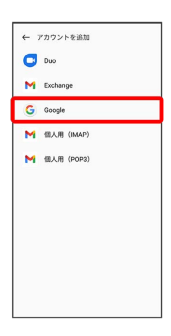

🏁 Google アカウントの追加画面が表示されます。

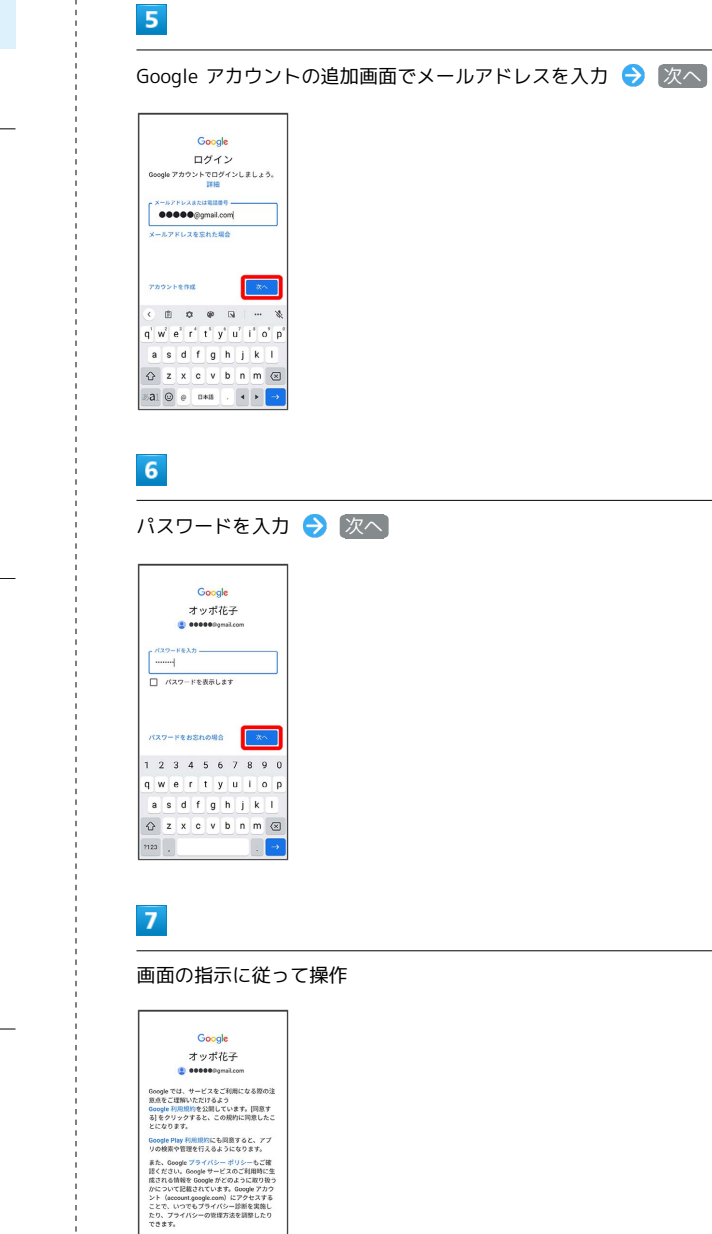

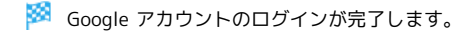

910.7 5